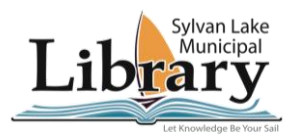

# How to print from your phone

### **Printing costs**

\$0.25 black and white per page \$1.00 colour per page

## Printing from an iPhone

- 1. Bring up the document or photo that needs to be printed.
- 2. Connect to the printer's wireless network.
  - a. Wireless Network = DIRECT-JA-XRX AL C8155(A0D8AD)
  - b. Password = 12345678

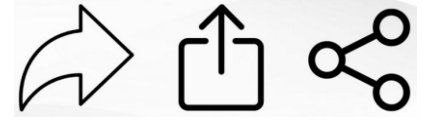

- 3. Select the "share" option.
- 4. Select "Print".
- 5. Select the library's Xerox printer.
  - a. Copies select how many you want to print
  - b. **Print in Colour** choose black and white. *Please note, the printer defaults to colour* (\$1.00/page for colour, \$.25/page for b & w)
  - c. Double-sided leave or disable if you want single sided
  - d. **Paper size** Letter is the most common choice. Defaults frequently to tabloid
- 6. Select "Print".

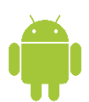

### Printing from an Android

1. Follow the above instructions.

#### 2. Android Troubleshoot \*optional\*

OpGo to: Settings --> Connections --> More connection settings --> Printing

- a. Select "Download plugin"
- b. Download and install the appropriate plugin for the printer. Please note that the "Xerox Print Service Plugin" may need to be downloaded/installed from the Google Play Store.

Occasionally when printing from a device, you will receive an error that the printer is unavailable, but the document will print regardless. Please wait for a library employee to verify before sending the document again.

To protect the privacy of patrons and staff, please do not enter the work area and wait for a member of staff to collect and count your printing.

4715-50 Ave., Sylvan Lake, Alberta T4S 1A2

Phone: 403-887-2130